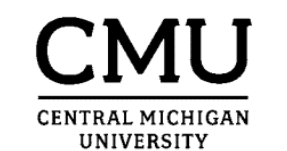

## New Hire Faculty Checklist

| Completed                                                                                                    | Document                                                                                                    | Link                                                                                                    | Method to<br>return         | Instruction                                                                                                    |
|----------------------------------------------------------------------------------------------------|----------------------------------------------------------------------------------------------------|----------------------------------------------------------------------------------------------------|-----------------------------|----------------------------------------------------------------------------------------------------|
|                                                                                                    | Appointment Letter                                                                                                    |                                                                                                    | email, fax, or mail         | Sign and return within two weeks to Faculty Personnel Services.                                                                                                    |
|                                                                                                    | Employment Eligibility Verification (Form I-9)<br>*IMPORTANT*<br>Must be completed no later than 1st day of hire;<br>click on link for acceptable documents | <u>LINK</u>                                                                                                    | Must be completed in person | This document must be completed in person in the Faculty Personnel S<br>verify your eligibility to work at Central Michigan University. Click on lin<br>event you are working off campus and need to complete the I-9 form re<br>possible.                                                                                                    |
|                                                                                                    | Faculty Personal Data Sheet                                                                                                    |                                                                                                    | fax or mail                 | Complete and return as soon as possible. Social security number must <b>NOT</b> email this document as email is not a secure form of communication                                                                                                    |
|                                                                                                    | Educational Transcript - Highest Degree<br>Earned                                                                                                    |                                                                                                    | email or mail               | An official transcript must be sent directly to <u>Central Michigan University</u><br><u>Pleasant, MI_48859</u> or electronically, via email to <u>fps@cmich.edu</u> direct<br>to the office of Faculty Personnel Services no later than one month follo                                                                                                    |
|                                                                                                    | Faculty Self-Identification Form                                                                                                    |                                                                                                    | email, fax, or mail         | Complete and return within two weeks to Faculty Personnel Services.                                                                                                    |
|                                                                                                    | MI-W4 - State of Michigan Tax Form                                                                                                    | <u>LINK</u>                                                                                                    | fay or mail                 | If you have questions regarding these forms, contact the CMU Payroll return within two weeks to Faculty Personnel Services.                                                                                                    |
|                                                                                                    | W-4 - Federal Tax Form                                                                                                    | <u>LINK</u>                                                                                                    |                             |                                                                                                    |
|                                                                                                    | Curriculum Vitae/ Resume                                                                                                    |                                                                                                    | email, fax, or mail         | Furnish to Faculty Personnel Services if you have not provided this thro                                                                                                    |
|                                                                                                    | <b>18/24 Pay Plan Selection</b> - <i>Must obtain Global</i><br><i>ID and password</i>                                                                       | <u>LINK</u>                                                                                                    | Submit via online<br>form   | Full-time, 9/10 month faculty appointed for the entire academic year are pays made semi-monthly over the academic year <u>or</u> 24 equal pays made begins August 16 <sup>th</sup> with either selection. Your pay will default to the 18 assigned, it remains in effect for the entire year and will continue into fur plan selections can be made up to August 15 <sup>th</sup> for the following academ |
| Additional Actions Required                                                                                                    |                                                                                                    |                                                                                                    |                             |                                                                                                    |
|                                                                                                    | Online New Faculty Orientation                                                                                                    | You are required to complete the Online New Faculty Pre-Orientation.<br>To complete the online pre-orientation, please click <u>here</u> .                                                                                                    |                             |                                                                                                    |
|                                                                                                    | Access Your CMU Global ID                                                                                                    | A CMU global ID and password are required to access CentralLink (CMU's intranet), email, blackboard, etc assigned automatically when you are entered into the CMU payroll system. This may take a couple of weel personal data sheet. Click <u>here</u> to activate your CMU global ID, password and email account. You may als Technology Help Desk at 989-774-3662 for assistance. |                             |                                                                                                    |
|                                                                                                    | <b>Online Benefit Enrollment</b> - Must obtain<br>Global ID and Password                                                                                    | If you are benefit eligible, please refer to the attached CMU Choices Benefit Enrollment sheet. You must en<br>your employment or you will be automatically enrolled in specific benefits that may generate a payroll deduce<br>elections during the plan year unless you have a qualifying status change event. For more information click                                          |                             |                                                                                                    |
|                                                                                                    | <b>Required Meetings/Activities</b>                                                                                                    | You are required to attend certain activities that occur during Faculty Preparation Week, the week immedia schedule of the activities you are required to attend.                                                                                                    |                             |                                                                                                    |
|                                                                                                    | Changing Your Address                                                                                                    | Once you have obtained your Global ID and password, you may change your address. Please log on to Ce                                                                                                    |                             |                                                                                                    |
|                                                                                                    | Direct Deposit                                                                                                    | Once you have obtained your CMU Global ID and password, it is strongly recommended you sign up to hav your choosing. Do this by logging on to CentralLink <u>here</u> . Under <b>My Account</b> > <b>My Work Day</b> , there is a deposit, your pay will automatically be deposited onto a CMU Money Network Card.                                                                   |                             |                                                                                                    |
| <b>Faculty Personnel Services</b><br>308 Warriner Hall, Mt. Pleasant, MI 48859<br>fps@cmich.edu * phone: 989-774-3368 * fax: 989-774-4250 * www.fps.cmich.edu |                                                                                                    |                                                                                                    |                             |                                                                                                    |

## IS

Services office <u>prior to or by the first day of employment</u> to k to view list of acceptable documents to bring. In the motely, please contact **fps@cmich.edu** as soon as

t be provided to prevent delay of your first paycheck. **DO** on. **Most email today!** 

y, Faculty Personnel Services, Warriner Hall 308, Mt. tly from your institution. The transcript must be presented owing your date of hire.

Office, Warriner Hall 204 or 989-774-3481. Complete and

bugh the CMU online applicant portal.

e eligible to receive their annual salary in either 18 equal de semi-monthly over a 12-month period. The pay cycle pay plan if no selection is made. Once a plan is chosen or iture years unless you initiate a change. Changes to pay nic year.

c. Your CMU global ID, password and email account are ks after you return your signed appointment letter and so activate these accounts by calling the CMU Information

nroll in benefits no later than 30 days from the start date of ction to you. You are unable to change your benefit k <u>here</u>.

tely preceding classes each semester. You will receive a

entralLink and select "My Profile".

ve your pay directly deposited to a financial institution of a direct deposit link. Note: If you do not sign up for direct